Министерство науки и высшего образования Российской Федерации Федеральное государственное бюджетное образовательное учреждение высшего образования

ТОМСКИЙ ГОСУДАРСТВЕННЫЙ УНИВЕРСИТЕТ СИСТЕМ УПРАВЛЕНИЯ И РАДИОЭЛЕКТРОНИКИ (ТУСУР)

# ИССЛЕДОВАНИЕ ВАХ И ВФХ ИНЕРЦИОННОЙ И БЕЗЫНЕРЦИОННОЙ МОДЕЛИ ДИОДА

Методические указания по выполнению лабораторной работы

Томск 2018

#### 1 Введение

В основе компьютерного проектирования лежит замещение элементов их моделями, позволяющими рассчитать отклик элемента при известном воздействии на него. Самый простой для моделирования случай – это когда объект является линейным. Для построения линейной модели достаточно каким-либо образом описать импульсную характеристику или передаточную функцию объекта. Моделирование нелинейных объектов значительно сложнее, чем линейных, так как для нелинейных неизвестно соотношение воздействия на объект и отклика на него. Модели нелинейных объектов создаются для конкретных элементов с учетом физики их работы. Универсальные модели, т.е. в виде черного ящика, без учета физики работы существуют, но они «работают» только на ограниченном множестве входных нелинейных сигналов. Различают моделей два типа элементов: безынерционные «энергоемкие» (инерционные). Самым И простым нелинейным полупроводниковый Его элементом является ДИОД. безынерционная модель, построенная с учетом физики его работы, выглядит следующим образом:

$$i(u) = IS\left[\exp\left(\frac{q}{NkT}u\right) - 1\right],$$

где *IS* – ток насыщения [А];

*N* – коэффициент неидеальности;

*q* – заряд электрона [Кл];

*k* – постоянная Больцмана [Дж/К];

*Т* – абсолютная температура [К].

Таким образом, если не учитывать емкость диода, то его простейшая модель полностью определяется всего двумя параметрами: *IS* и *N*. Эти параметры диода входят в качестве главных в систему SPICE-параметров. Чтобы называть такую характеристику i(u), существует специальный термин вольт-

амперная характеристика (ВАХ). Реально ВАХ определяется более сложным образом, чтобы учитывать процессы пробоя при отрицательном смещении диода.

К нелинейным чисто реактивным элементам относятся, прежде всего, емкости *р-п*-переходов и структур металл-диэлектрик-полупроводник (МДП). В настоящее время реально используются только модели нелинейных емкостей, у которых емкость зависит только от мгновенного Это напряжения на них. позволяет свести моделирование К дифференциальному уравнению первого порядка, которое относительно легко решается:

$$i(t) = C(u)\frac{du(t)}{dt}$$

Зависимость C(u) называется вольт-фарадной характеристикой (ВФХ).

Модель нелинейной емкости *p-n*-перехода в основном определяется так называемой барьерной емкостью. Величина барьерной емкости тем больше, чем больше компенсируется контактная разность потенциалов внешним напряжением:

$$C(u) = CJ0 \left(1 - \frac{u}{VJ}\right)^{-M},$$

где СЈ0 – емкость перехода при нулевом смещении [Ф];

*VJ* – контактная разность потенциалов [B];

M – коэффициент нелинейности ВФХ (зависит от распределения примесей в переходе). Обычно M = 0.33...0.5.

Когда p-n-переход находится в прямом смещении и через него начинает течь прямой ток, в области пространственного заряда накапливается некоторое количество носителей заряда (неосновных). Они создают дополнительный заряд (а, следовательно, емкость) перехода. Эта емкость называется диффузионной. Количество дополнительного заряда q определяется величиной прямого тока через переход і и подвижностью носителей заряда:

$$q(u) = TT i(u),$$

где *TT* (transition time) – время переноса заряда.

Подставим в эту формулу ВАХ и получим:

$$q_{\mu}(u) = TT IS \left[ \exp\left(\frac{q}{NkT}u\right) - 1 \right]$$

Диффузионная емкость определяется как производная по напряжению от этого дополнительного заряда:

$$C_{\mu}(u) = TT \ IS \frac{q}{NkT} \exp\left(\frac{q}{NkT}u\right)$$

Полная емкость *p-n*-перехода (барьерная и диффузионная):

$$C(u) = CJ0 \left(1 - \frac{u}{VJ}\right)^{-M} + TT \ IS \ \frac{q}{NkT} \exp\left(\frac{q}{NkT}u\right),$$

Полная модель нелинейной емкости *p*-*n*-перехода описывается набором следующих параметров:

- CJ0 емкость при нулевом смещении, [ $\Phi$ ];
- *VJ* контактная разность потенциалов, [B];
- М коэффициент нелинейности ВФХ;
- *N* коэффициент неидеальности;
- *TT* время переноса заряда (время жизни неосновных носителей).

Цель лабораторной работы: получить навыки построения ВАХ и ВФХ диода. Изучить влияние регулируемых параметров на характеристики диода. Сравнить характеристики модели диода с характеристиками его эквивалентной схемы.

## 2 Порядок выполнения работы

### 2.1 Безынерционная модель диода

Запустите AWR DE. Создайте новый проект и сохраните его. Создайте рабочее поле. На панели Elements нажмите на вкладку Nonlinear => Diode. В появившемся списке выберите безынерционную модель диода (рисунок 2.1).

| 🔫 Elements | Į ×                                           | /    | яĘ             | Dic                      | bd           | ×                  | ĺ                  |                   |      |
|------------|-----------------------------------------------|------|----------------|--------------------------|--------------|--------------------|--------------------|-------------------|------|
|            | nterconnects                                  | 1    | - 83           | 瘀                        | 30           | 30                 | 30                 | 30                | ž    |
|            | inear Devices                                 | - 0  | - 88           | 88                       | 8            | 8                  | 8                  | æ                 | 3    |
|            | umped Element                                 | - 1  | - 55           | 88                       | 80           | 80                 | 80                 | ě                 | 3    |
|            | /leasDevice                                   | 1    | 18             | - 88                     | 8            | 8                  | 8                  | 20                | 3    |
| 🕀 🗠 🕰 🖉    | Aicrostrip                                    |      | - 88           | - 55                     | - X0<br>- C0 | ж<br>6             | ж<br>6             | 99<br>68          | 3    |
|            | Ionlinear                                     |      | - 10           | - 10                     | -            | 2                  | 20                 | 22                | 1    |
|            | 🤇 вјт                                         |      | -              | -                        | 2            | 2                  |                    | 38                | j,   |
|            | - Capacitor                                   | - 8  | 18             | 18                       |              |                    |                    | 33                | 3    |
|            | * Diode                                       | - 83 | 12             | 12                       |              |                    |                    | 33                | ŝ    |
|            | f FET                                         | - 83 | 16             | 12                       | ¥.           | ŝ,                 | £                  | 33                | 3    |
|            | - Other                                       | - 8  | <u>30</u>      | \$1.                     | 8            | 8                  | 8                  | 22                | 3    |
|            | Volterra Devices                              | 1    | - 30           | - 20                     | 8            | 8                  | 8                  | 22                | - 2  |
|            | Obsolete                                      |      | <u>.</u>       | 20                       |              | 1                  | 10                 | 22                | - 12 |
| Models     | Description                                   | - 2  | 30             | 30                       | 5            | 5                  | 5                  | <u>ي</u>          | 8    |
|            |                                               | 3    | 30             | 30                       | 8            | 8                  | 8                  | 2<br>•            | 8    |
|            | Chalmers Heterostructure Barrier Vara         |      | - 30.<br>- 155 | 30.<br>15                | ्स<br>इ.     | 35<br>82           | 8<br>8             | (2)<br>(2)<br>(2) | 3    |
|            | Simple diode model                            |      | 18             | 15                       | š.           | 8                  | 8                  | 33                | ŝ    |
|            | Physical diode model                          | 1    | 10             | ${\mathcal S}_{i}^{(i)}$ | 8            | 3                  | 38                 | 33                | 3    |
|            | Philips IUNCAP Model                          | - 2  | 18             | 1                        | 8            | 8                  | 8                  | 33                | 3    |
|            | PIN Diode                                     | 100  | 1              | Č.                       | 8            | 8                  | 1                  | 38                | 3    |
|            | Robert Caverly PIN Diode Model                |      | - 10           |                          | <b>k</b> .)  | <b>x</b> 3         |                    | े.<br>अ           | 3    |
|            | Diode Resistive Junction: No Paracitics       |      |                | - 22                     | 8            | ŝ                  | ÷                  | - 33              | 3    |
| DNIV N     | Noisy Diode Resistive Junction, No Pallasides | - 8  | - 82           | 38                       | 8            | 8                  | 8                  | 30                | 3    |
|            | SDICE Non-Connection Directory Directory      | - 8  | - 88           | :8                       | £            | $\hat{s}$          | £                  | 1                 | 3    |
| SDIODE     | SPICE Non-Geometric Junction Diode            | - 8  | - 98           | 10                       |              | $\hat{\mathbf{x}}$ | $\hat{\mathbf{x}}$ | 33                | 3    |
| SDIODEG    | SPICE Geometric Junction Diode Mode           |      | 18             | 18                       | 2            | 2                  | 2                  | 38                | 3    |
|            | Zhang and Raisanen Step-Recovery Di           |      | 16             | 12                       | 10           | 10                 | 10                 | 33                | 8    |
| - STEPRD   | Step-Recovery Diode Model                     | - 83 | 122            | 100                      | 1            |                    |                    | 33                | S.   |

Рисунок 2.1 – Панель элементов

Далее на панели элементов нажимаем на вкладку MeasDevice => IV. Источник постоянного напряжения обозначен как IVCURVE (рисунок 2.2).

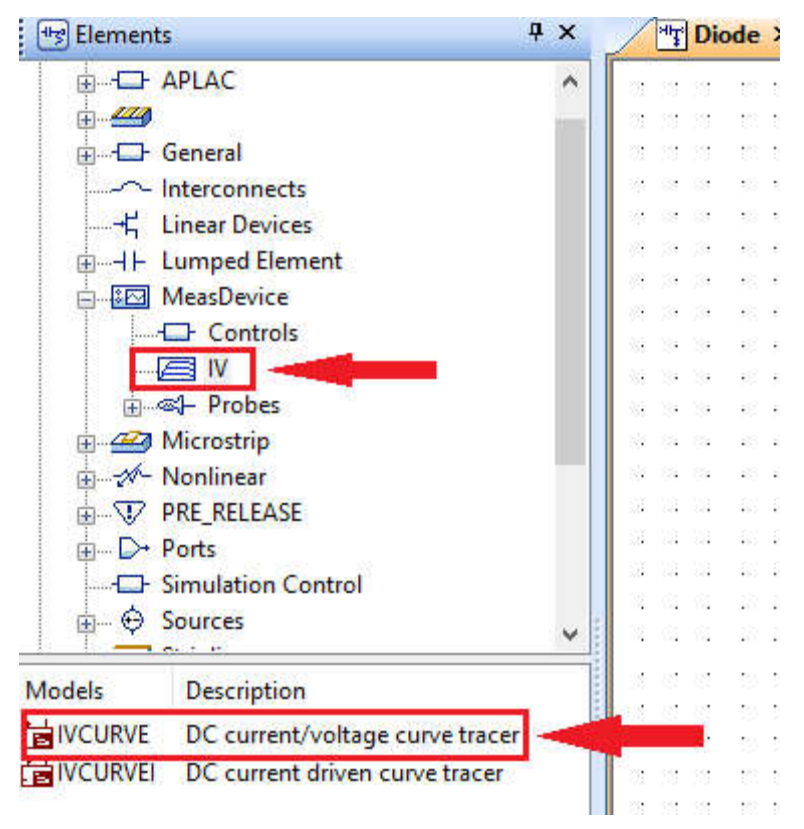

Рисунок 2.2 – Панель элементов

Соедините выход источника Swp с диодом. Выход диода заземлите. Выставите параметры источника в соответствии с рисунком 2.3.

|   |             |   | · · ¥ · · · ¥ · · ·                                 |                               |
|---|-------------|---|-----------------------------------------------------|-------------------------------|
|   |             |   |                                                     |                               |
|   |             |   | · Gran dt and · ·                                   |                               |
|   |             |   | Swp Step                                            |                               |
|   |             |   | · · · · · <u>· · · ·</u> · · ·                      |                               |
| • |             | • |                                                     |                               |
| • | ·           | · | · [. <sup>*</sup> . <sup>*</sup> . <sup>*</sup> .   |                               |
| · | ·           | • | IVĊURVE                                             |                               |
| · | ·           | · | ID=IV1                                              |                               |
| • | •           | • | VSWEEP_start=0 V                                    | Начальное значение напряжения |
| • | •           | · | VSWEEP_stop=2 V                                     | Конечное значение напряжения  |
| • | •           | • | VSWEEP sten=0.001.V                                 |                               |
| • |             |   |                                                     | шаг изменения напржения       |
|   | •           | · | VSTEP start=0 V                                     | шаг изменения напржения       |
|   |             |   | VSTEP_start=0 V<br>VSTEP_ston=0 V                   | шаг изменения напржения       |
|   |             |   | VSTEP_start=0 V<br>VSTEP_stop=0 V<br>VSTEP_stop=0 V | шаг изменения напржения       |
|   |             |   | VSTEP_start=0 V<br>VSTEP_stop=0 V<br>VSTEP_step=0 V | шаг изменения напржения       |
|   |             |   | VSTEP_start=0 V<br>VSTEP_stop=0 V<br>VSTEP_step=0 V | шаг изменения напржения       |
|   | ·<br>·<br>· |   | VSTEP_start=0 V<br>VSTEP_stop=0 V<br>VSTEP_step=0 V | шаг изменения напржения       |

Рисунок 2.3 – Настройки модели источника постоянного напряжения

Далее необходимо построить ВАХ в **прямом** смещении. Создайте новый график, нажав Add New Graph на панели инструментов. Добавьте характеристику, нажав на Add New Measurement. Настройка характеристики представлена на рисунке 2.4.

| Measurement                        | Туре           | Measurement | Search       | Data Source Name |   |
|------------------------------------|----------------|-------------|--------------|------------------|---|
| E Nonlinea                         | r ^            | GDC<br>IDC  | ^            | Diode            | ~ |
| Char                               | ge<br>ent      | IDC D       | - <b>6</b> . | IVCURVE.IV1.SWP  |   |
| Inter                              | mod            | IVCurve2    |              | Use for x-axis   | ~ |
| - Op P                             | oint           | IVDelta     |              | IVCURVE.IV1.STEP |   |
| Oscil                              | lator<br>meter | Icomp       |              | Plot all traces  | ~ |
| Powe                               | er 🗸           | Ienv        | ~            |                  |   |
| I-V curve trace<br>I at swept tern | ninal          |             |              |                  |   |
| Simulator                          | APLAC DC       |             | ~            |                  |   |
| Configuration                      | Default        |             | $\sim$       |                  |   |
| Complex Modif                      | fer            |             |              |                  |   |
| () Real                            | O Imag. O Mag. | Angle Angl  | eU           |                  |   |
| 0.5                                | Courses        |             |              |                  |   |

Рисунок 2.4 – Окно настройки ВАХ

Запустите симуляцию. Вольтамперная характеристика будет выглядеть следующим образом:

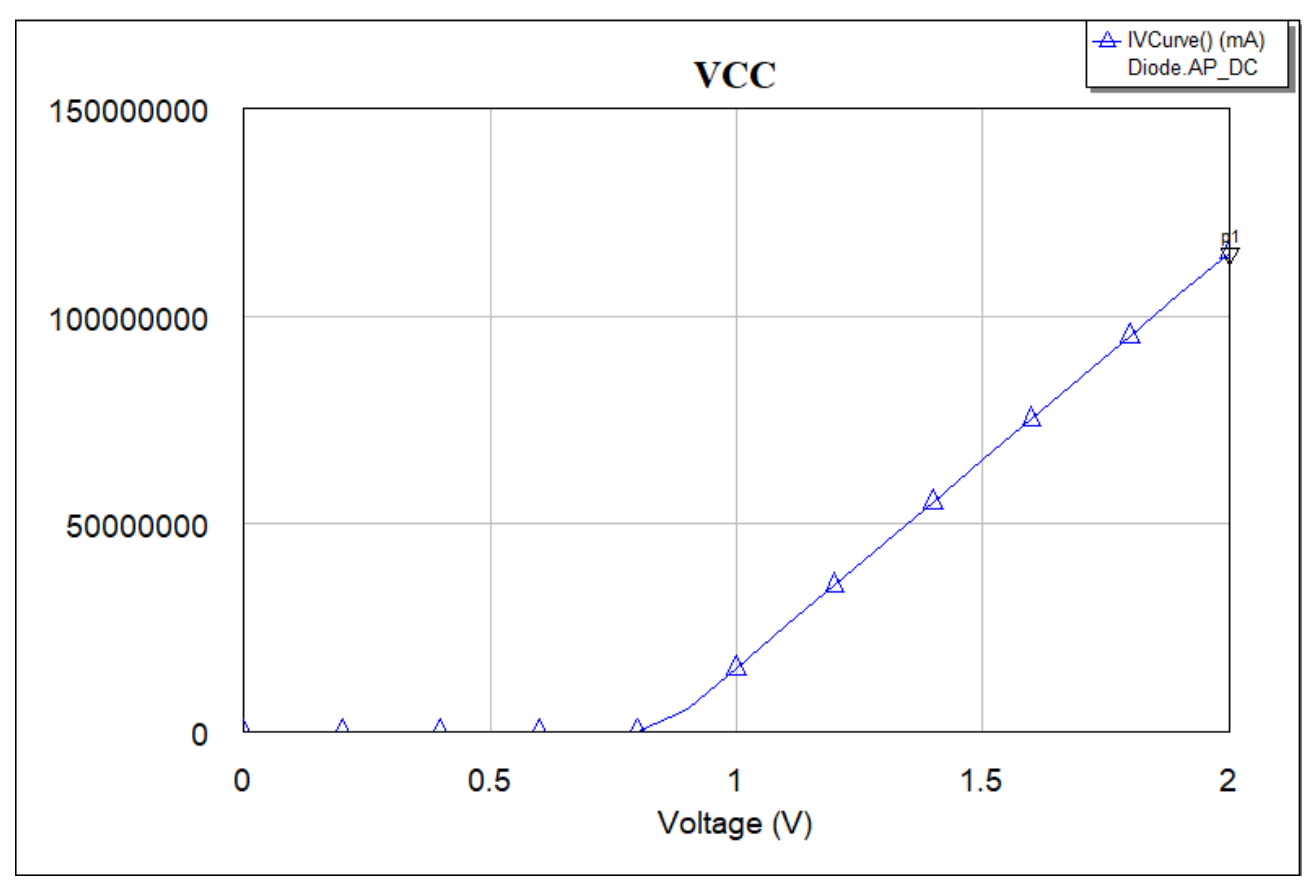

Рисунок 2.5 – ВАХ безынерционного диода в прямом смещении

Исследуйте влияние параметров модели на ВАХ диода. Для этого вызовите свойства диода и поставьте галочки в графе Tune напротив таких параметров как ток насыщения и коэффициент неидеальности (рисунок 2.6).

| 3 <u>6</u> (   | 5   |            | 8            | 92          | 12           |           | 8         | 1   | 3    |    | 2 3           | 2 3  | Свойства | : Elem  | ent Opt   | ions: DI | ODE1  | - Simp  | ole diode          | model       |          | >                        |
|----------------|-----|------------|--------------|-------------|--------------|-----------|-----------|-----|------|----|---------------|------|----------|---------|-----------|----------|-------|---------|--------------------|-------------|----------|--------------------------|
| 38 8           | 2   | 30         | 5            | 25          | 35           | 38        | 85        | 53  | \$   |    | 2 B           | 8 8  | Paramet  | ers o   | tatistics | Dieplay  |       | mbol    | avout N            | Indel Ontin | ne Vecto |                          |
| 28 - S         | 5   | <b>1</b> 5 | š.,          | 33          | 12           | 23        | 33        | 33  | 1    |    | 31 8          | 2 4  | i aramet |         | dusucs    | Dispia   | y 5y  | mboi    | Layout P           | iouer opuu  | ns vecu  |                          |
| 8 <b>4</b> - 8 |     | 彩          |              | <b>3</b> 23 |              | 8         | 8         | 12  | 3    |    | <b>3</b> 3 (3 | 5 23 | Name     | Value   | Unit      | Tune     | Opt   | Limit   | Lower              | Upper       | Step     | Description              |
| 88 X           | •   | 88         | 80           |             |              | - 88      | 3.        | •2  | - 83 |    | •0 b          | 8    | ID ID    | D1      |           |          |       |         |                    |             |          | Element ID               |
| К              | ЭЭС | dbd        | ли           | IN          | ент          | . H       | еи        | iea | л    | ьн | oc            | ги   | B Nu     | 1.2     |           |          |       | П       | 0                  | 0           | 0        | Ideality factor          |
|                |     |            |              |             | 1.1.1        |           | 518.4     | 100 |      |    |               | 000  | Вт       | 21.8    | 5 DegC    |          |       |         | -273.15            | -273.15     | -273.15  | Temperature              |
| To             | ĸ   | на         | СЬ           | min         | ен           | 19        | 81        | 53  | 3    |    | 5 B           | 8.8  | BIO      | 1e-6    | mA        |          | П     | Г       | 0                  | 0           | 0        | Saturation current       |
| 21 N           |     | 16         |              | 1           | 1            |           | 33        | 52  | R    |    | 3 8           | 8 0  |          |         |           |          |       |         |                    |             |          |                          |
| 8 s            | 3   | 20         |              |             | 85           | 8         | 83        | 2   | 3    |    | 8 8           | 1.2  |          |         |           |          |       |         |                    |             |          |                          |
| (注: )          | 9   | - 88       | 80           | æ           | 26           | 8         | 39        | 18  | 8    |    | 8) (d         | 5 63 |          |         |           |          |       |         |                    |             |          |                          |
| 80             | 4   | 20         | $\mathbf{x}$ | 33          | 8            | $\otimes$ | 8         | 10  | - 2  |    | 8 8           | 6 B  |          |         |           |          |       |         |                    |             |          |                          |
| SX - 3         | 2   | 12         |              | 33          | 52           | Sã        | 22        | 85  | 1    |    | 33 - S        | 8 6  |          |         |           |          |       |         |                    |             |          |                          |
| 36 (           | 3   | 30.        | 8            | 22          | 32           | 36        | 8         | 12  | 3    |    | 2 3           | 8 8  |          |         |           |          |       |         |                    |             |          |                          |
| 21 3           | 8   |            | æ            | 33          | 13           |           | 33        | 83  |      |    |               | s    |          |         |           |          |       |         |                    |             |          |                          |
| 8 s            | 2   | 33         | 3            | 33          | 85           | 8         | 83        | 12  | 3    |    | 9 9           | 5 32 |          |         |           |          |       |         |                    |             |          |                          |
| 83 3           | i.  | 88         | 8            | æ           | 35           | 83        | 39        | 10  | 8    |    | 8. B          | 5 83 | Saturat  | ion cur | rent      |          |       |         |                    |             |          |                          |
| 88 - S         | ÷.  | 38         | 80           | 1           | $\mathbb{R}$ | 88        | 34        | 10  | - 8  |    | 90 B          | 8.6  |          |         | nent      | Death    | S.    |         |                    |             |          | Show Secondary           |
| 51 3           | 2   |            |              | 33          | 53           |           | 22        | 83  | i.   |    | 33 - S        | 8 6  |          | Je elei | nent      | Partin   | umber | ۰.<br>ا |                    |             |          | anew providery           |
| 36 (           | 3   | <b>3</b> 0 | 8            | 32          | 32           | 32        | $\otimes$ | 18  | 3    |    | 25 3          | 8 8  | 110      |         |           | -        | -     | -       | 0 <u>-</u> 0000000 | 11          |          | -                        |
| 38 8           | 2   | 32         | s            | 2           | 33           | 32        | 8         | 53  | 3    |    | 5 B           |      |          |         |           |          | OK    | _       | Отмена             | Сп          | равка    | Element Help Vendor Help |

Рисунок 2.6 – Окно свойств диода

Затем воспользуйтесь инструментом Tune для наблюдения влияния изменения параметров на ВАХ безынерционного диода.

Постройте ВАХ безынерционного диода в обратном смещении. Для этого параметры источника настройте следующим образом:

|                                       |   |    |      |     |    |     |     | ·   |    |    |     |     |     |    |   |
|---------------------------------------|---|----|------|-----|----|-----|-----|-----|----|----|-----|-----|-----|----|---|
| ¥ ¥                                   |   |    |      |     |    |     | ·   |     |    |    |     |     |     |    |   |
| 🖌                                     | • | •  |      | •   | •  | •   | •   | •   | •  | •  | •   |     |     | •  | • |
| Swp Step                              | • | •  | •    | •   | •  | •   | •   | •   | ·  | •  | •   | •   | •   | •  | • |
|                                       | • | •  | •    | •   | •  | •   | ·   | •   | ·  | •  | •   | •   | •   | •  | · |
|                                       | • | •  | •    | •   | •  | •   | ·   | •   | ·  | •  | •   | •   | •   | •  | · |
| · · · · · · · · · · · · · · · · · · · | • | •  | •    | •   | •  | •   | ·   | •   | ·  | •  | •   | •   | •   | •  | · |
| · · · · · · · · · · · · · · · · · · · | • | •  |      | •   | •  | •   | ·   | ·   | ·  | •  | •   | ·   | •   |    | · |
| IVĊURVE                               | • | •  | •    | •   | •  | •   | ·   | •   | ·  | •  | •   | •   | •   | •  | · |
| ID=IV1                                | • | •  |      | •   | •  | •   | •   | •   | •  | •  | •   | •   | •   | •  | • |
| VSWEEP_start=-10 V                    | • | Ha | ча   | ЛЬ  | но | ė a | вна | ч   | ни | ėн | ian | юя  | же  | ни | я |
| VSWEEP_stop=0 V                       | • | Ко | не   | ЧH  | oe | ЗН  | iач | ėн  | ие | на | пр  | яж  | ėн  | ия | • |
| VSWEEP_step=0.1 V                     | • | Шa | ar I | ИЗІ | мe | нe  | низ | я́н | åп | ря | жеі | ния | я.́ | •  | • |
| VSTEP_start=0 V                       | • | •  | •    | •   | •  | •   | •   | •   | •  |    | •   | •   | •   | •  | • |
| VSTEP stop=0 V                        | • | •  |      | •   | •  | •   | ·   | •   | ·  | •  | •   | •   | •   | •  | · |
| VSTEP step=0 V                        | • | •  | •    | •   | •  | •   | •   | •   | ·  | •  | •   | •   | •   | •  | • |
| · · · · · <del>·</del> ·'· · · ·      | • | •  | •    | •   | •  | •   | ·   | ·   | ·  | ·  | ·   | ·   | ·   | •  | • |

Рисунок 2.7 – Модель источника постоянного напряжения

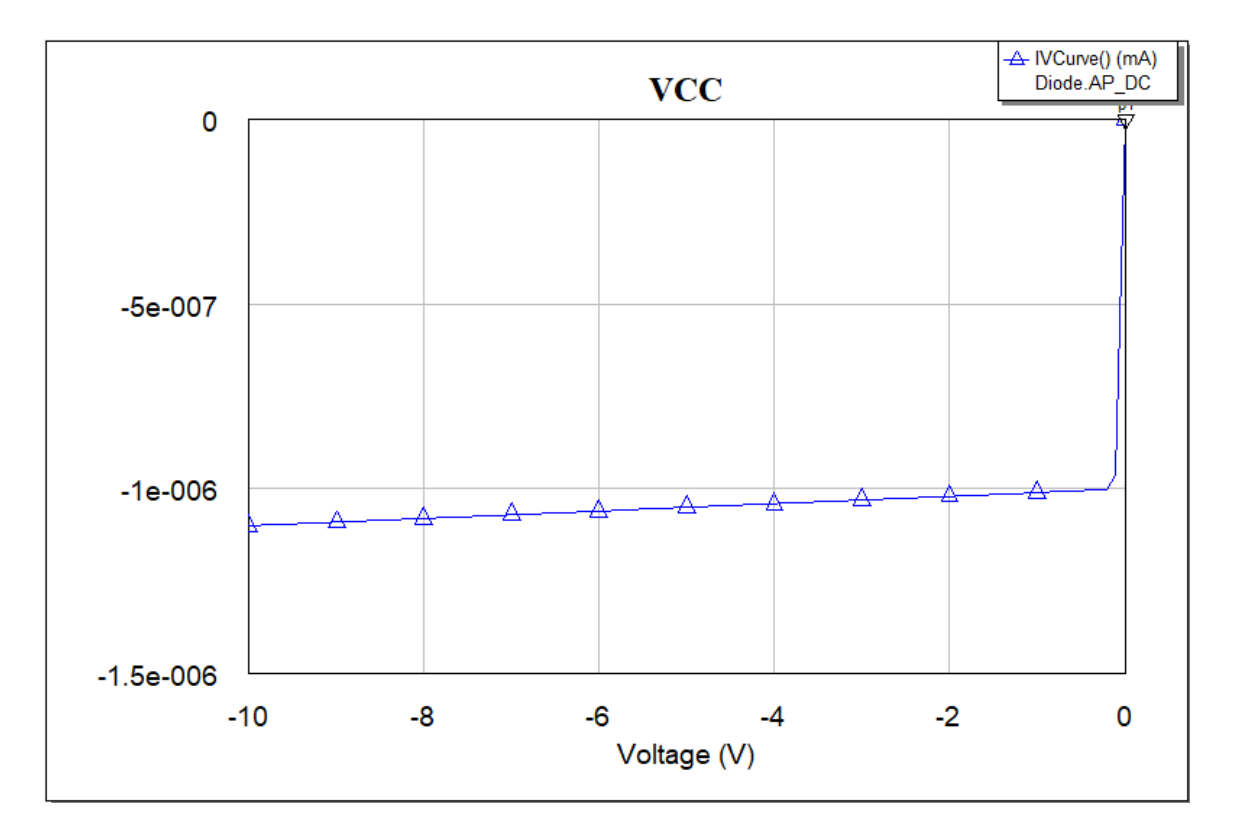

Запустите симуляцию. ВАХ безынерционного диода будет выглядеть:

Рисунок 2.8 – ВАХ безынерционного диода в обратном смещении

Исследуйте влияние параметров модели на ВАХ диода. Для этого вызовите свойства диода и поставьте галочки в графе Tune напротив таких параметров как ток насыщения и коэффициент неидеальности. Затем воспользуйтесь инструментом Tune для наблюдения влияния изменения параметров на ВАХ безынерционного диода.

#### 2.2 Инерционная модель диода

Добавьте еще одно рабочее поле, нажав на панели инструментов Add New Schematic. На панели Elements нажмите на вкладку Nonlinear => Diode. В появившемся списке выберите инерционную модель диода (рисунок 2.1). На панели главного меню нажмите на вкладку Options => Project Options (рисунок 2.9).

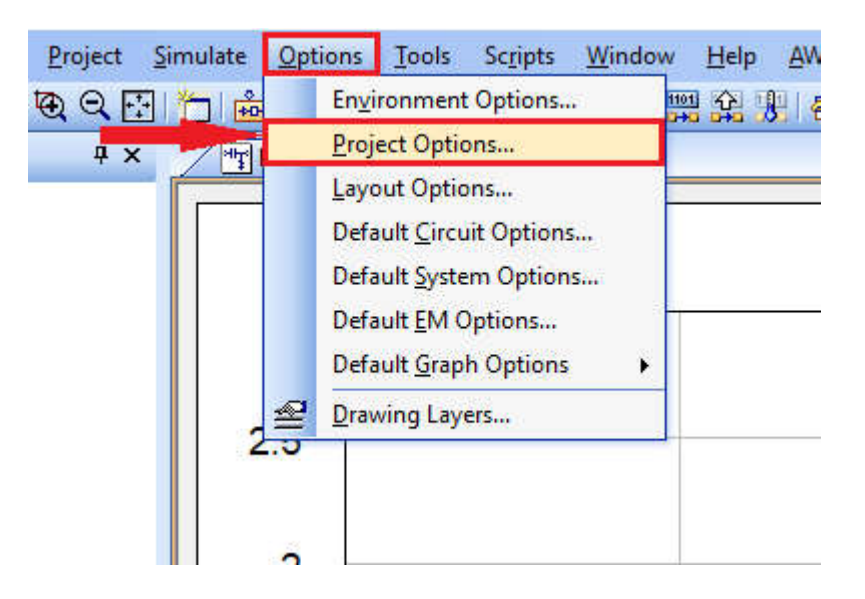

Рисунок 2.9 – Панель главного окна

В появившемся окне зайдите на вкладку Global Units и выставьте настройки, согласно рисунку 2.10. Нажмите кнопку ОК.

| Project Option                                                                      | is        |                                                                              |              |                                                                         |                      |               | Х |
|-------------------------------------------------------------------------------------|-----------|------------------------------------------------------------------------------|--------------|-------------------------------------------------------------------------|----------------------|---------------|---|
| Frequencies<br>Frequency<br>MHz<br>Angle<br>Deg<br>Temperatur<br>DegC<br>Time<br>ns | Schematic | s/Diagrams Resistance Ohm Conductance S Inductance nH Capacitance pF Current | Global Units | Interpolation<br>Power<br>Linear<br>MW<br>Log.<br>dBm<br>ength<br>ength | i/Passivity<br>Use B | Yield Options |   |
| Voltage<br>V                                                                        | •         | Current<br>mA                                                                | •            | Length type                                                             | mm                   | •             |   |
|                                                                                     |           |                                                                              | (            | DK                                                                      | Отмена               | Справка       |   |

Рисунок 2.10 – Окно настроек проекта

Вызовите свойства диода. Нажмите на кнопку Show Secondary. Эта кнопка раскроет скрытые параметры. Измените параметр СJ0 на отличный от нуля (рисунок 2.11). Во вкладке Statistics в графе Use напротив CJ0 поставьте галочку (рисунок 2.12).

| 2         |                | 8¥           | 8         | 1        | 20                    |            | 8        | 1          | 8        | 12       | •          | 8 3          | 94       | 8        | ×.            | 94 (             |      | Свойства: Ele | ement Opti | ions: SDIC | DE - SPI | CE No | n-Geo    | metric Jur  | nction Die | ode Mod | lel X            |
|-----------|----------------|--------------|-----------|----------|-----------------------|------------|----------|------------|----------|----------|------------|--------------|----------|----------|---------------|------------------|------|---------------|------------|------------|----------|-------|----------|-------------|------------|---------|------------------|
| 9<br>3    |                | 93<br>93     |           | 10<br>10 | 18<br>18              | ж<br>Ж     | ж<br>Ц   | (8)<br>192 | 8        | 10<br>10 |            | 8 8<br>8 3   |          | 94       |               |                  |      | Parameters    | Statistics | Display    | Symbol   | Layou | at Mo    | del Options | Vector     |         |                  |
| 94<br>194 |                | 54<br>34     | ाव<br>(%) | 22<br>22 | 100<br>- 200<br>- 200 | 93<br>92   | 98<br>22 | 34<br>33   | 34<br>64 | 12       | 1          | R 1<br>K 1   |          | 18<br>12 | 没:<br>注       | 88 3<br>36 7     |      | Name          | Value      | Unit       | Tune     | Opt   | Limit    | Lower       | Upper      | Step    | Description ^    |
| 3         | . 28           | 23           | 3         | 8        | 13                    | 33         | -        | 3          | 3        | 3        | 1          | 15 B         | ŝ        | -        | 3             | 21 I             |      | MULT          | 1          |            |          |       | <u> </u> | 0           | 0          | 0       | Scaling factor   |
| 2         | (8)            | 88           | 8         | 12       | 20                    |            | 83       | ×.         | 1        | 2        | 3          | 8 3          | 9        | 8        | ×.            | 98 S             | • •  | AFAC          | 1          |            |          | 닏     | <u>–</u> | 0           | 0          | 0       | Junction area    |
| ð         | 1.18           | - 23         | 31        |          | - 88                  | *          | 85       | 8          | 34       |          | 1          | 83           | 8        |          | 8             | 94 X             | •    |               | 0.001      | Ohm        |          | H     | H-       | 0           | 0          | 0       | Series resistan  |
| ж<br>4    | 1 (4)<br>( )2) | - 33         | 24        | 10       | - 78<br>- 16          | 945<br>633 | 100      | 29.<br>29. | 28       | - 12     |            | 8 3<br>6 3   |          | 22       | 98<br>134 - 1 | en e<br>Si i     |      | E N           | 1          | 0.10       |          | Ξ     | Ē        | 0           | 0          | 0       | Bottom ideality  |
|           |                | 14           | 84        | 1        | 30                    | S.         | <u>.</u> | 3          | 56       | ŝ        | 1.1        | 16 1         |          |          | ä.,           | 8.3              | i    | BΠ            | 0          | ns         |          |       |          | 0           | 0          | 0       | Storage time     |
| ļ         | ΞM             | KO           | сть       | пe       | pe                    | xo,        | цą       | пр         | N H      | ΙУЛ      | le         | 301          | M        | см       | ец            | ен               | ии . | E C30         | 1          | pF         |          |       |          | 0           | 0          | 0       | Zero-voltage t   |
|           | i ai           | - 38         |           |          | 333                   |            | æ        |            |          | - 2      |            | 8.3          |          | æ        | ă.            | 98 0             |      | CJP           | 0          | pF         |          |       |          | 0           | 0          | 0       | Zero-voltage r   |
|           | 1.18           | - 88         | - 24      |          | - 335                 |            |          | a.         | 34       |          |            | 8 8          |          | æ.       | a i           | 88 - 1<br>88 - 1 |      | E VJ          | 0.8        | V          |          |       |          | 0           | 0          | 0       | Bottom built-in  |
|           |                | - 88         | 84        |          | 32                    | 96         | 22       |            | 84       | 10       |            | 2 3          |          |          |               | 84 - S           |      | PHP           |            | V          |          |       |          |             |            |         | Periphery built  |
| 34        | - (6           | 8            | 8         | 13       | 18                    | (ii)       | (s)      | 19         | 8        | .8       | 3          | 8 3          | 21       | 12       | ÷.            | sk e             |      | ВМ<br><       | 0.5        |            | Г        |       |          | n           | n          | n       | Bottom junctio * |
| 2         | 1              | 36           | 61        | 18       | ¥8.                   | 1          | 22       | 2          | 84       | 10       | 1.3        | 16 - A       | 8        | <u>.</u> | 3             | 36 9             |      | Diode ID      |            |            |          |       |          |             |            |         |                  |
| 8         |                | 38           | 8         | 12       | 30.<br>Alto           | 20<br>     | 20<br>   | 3          | 8        | 18       | 5.5        | £ 3          | 8        | 20       | 3             | 38 - 6<br>       |      | Enable e      | lement     | Part Num   | ber      |       |          |             |            |         | Hide Secondary   |
| 90<br>18  | - 29<br>  18   | - 23<br>- 28 | 13<br>34  | - 10     | - 35<br>- 38          | 93<br>38   | 12<br>16 | ात<br>(स   |          | - 8      | 6 8<br>8 8 | 55 5<br>56 8 | 83<br>80 |          | ar<br>GK      | 80 1<br>81 1     |      |               |            | 12         |          | 7     |          |             |            | -       |                  |
| 9         | 18             | -            | 3         | ÷        | 18                    | ×          | ×.       | 8          | 3        | ÷        |            | 8 8          | 20       | R        | 8             | 83 3             |      |               |            | 0          | к        | От    | мена     | Спра        | вка        | Element | Help Vendor Help |

Рисунок 2.11 – Окно свойств инерционного диода

| Name       Use       Opt       In%       Tol       Distribution       Description         IMULT       Image: Image: Imag                                                                                          | arameters | Statist | ics | Display | Symbol | Layout   | Mod   | el Options | Vector           |                |       |   |
|----------------------------------------------------------------------------------------------------|-----------|---------|-----|---------|--------|----------|-------|------------|------------------|----------------|-------|---|
| Image: Multimediate in the second second  | Name      | Use     | Opt | t In%   | Tol    | Distribu | ution | Descriptio | n                |                |       | ^ |
| Image: AFAC       Image: One of the second second sec          |           |         |     |         | 0      | Normal   |       | Scaling fa | ctor             |                |       |   |
| PJFAC       0       Normal       Junction periphery         RS       0       Normal       Series resistance         N       0       Normal       Bottom ideality factor         TT       0       Normal       Storage time         CJ0       Image: CJP       0       Normal       Zero-voltage bottom junction capacitance         VJ       0       Normal       Bottom built-in voltage         PHP       0       Normal       Bottom built-in voltage         M       0       Normal       Bottom junction capacitance                                                                                                    | AFAC      |         |     |         | 0      | Normal   |       | Junction a | area             |                |       |   |
| Image: Series resistance       0       Normal       Series resistance         Image: N       0       Normal       Bottom ideality factor         Image: Tr       0       Normal       Storage time         Image: CJP       0       Normal       Zero-voltage bottom junction capacitance         Image: CJP       0       Normal       Zero-voltage periphery junction capacitance         Image: VJ       0       Normal       Bottom built-in voltage         Image: PHP       0       Normal       Bottom junction grading coefficient                                                                                                    | B PJFAC   |         |     |         | 0      | Normal   |       | Junction p | periphery        |                |       |   |
| Image: Normal       Image: Normal       Bottom ideality factor         Image: TT       Image: Normal       Storage time         Image: TT       Image: Normal       Storage time         Image: CJD       Image: Normal       Zero-voltage bottom junction capacitance         Image: CJP       Image: Normal       Zero-voltage periphery junction capacitance         Image: VJ       Image: Normal       Bottom built-in voltage         Image: PHP       Image: Normal       Bottom junction grading coefficient         Image: Normal       Image: Normal       Bottom junction grading coefficient                                                                                                    | B RS      |         |     |         | 0      | Normal   |       | Series res | istance          |                |       |   |
| Image: The second second se | BN        |         |     |         | 0      | Normal   |       | Bottom ide | eality factor    |                |       |   |
| Image: CJD       Image: CJD       Image: CJD <td>B TT</td> <td></td> <td></td> <td></td> <td>0</td> <td>Normal</td> <td></td> <td>Storage ti</td> <td>ime</td> <td></td> <td></td> <td></td>                                                                                                    | B TT      |         |     |         | 0      | Normal   |       | Storage ti | ime              |                |       |   |
| Image: CJP       Image: CJP       Image: CJP <td>B C30</td> <td></td> <td></td> <td></td> <td></td> <td>Normal</td> <td></td> <td>Zero-volta</td> <td>age bottom junc</td> <td>tion capacitan</td> <td>ce</td> <td></td>                                                                                                    | B C30     |         |     |         |        | Normal   |       | Zero-volta | age bottom junc  | tion capacitan | ce    |   |
| Image: Image interview of the second second seco | E CJP     |         |     |         | 0      | Normal   |       | Zero-volta | age periphery ju | nction capacit | ance  |   |
| PHP     Periphery built-in voltage       M     Image       Normal     Bottom junction grading coefficient                                                                                                    | BVJ       |         |     |         | 0      | Normal   |       | Bottom bu  | uilt-in voltage  |                |       |   |
| M      D     D     Normal Bottom junction grading coefficient     *                                                                                                    | PHP       |         |     |         |        |          |       | Periphery  | built-in voltage |                |       |   |
| C >                                                                                                    | BI M      |         |     |         | n      | Normal   |       | Rottom iu  | nction grading o | nefficient     |       | 1 |
|                                                                                                    | ζ         |         |     |         |        |          |       |            |                  |                | >     |   |
|                                                                                                    |           |         |     |         |        |          |       |            |                  | Hide Secor     | ndary | 1 |

Рисунок 2.12 – Окно свойств инерционного диода

Добавьте источник постоянного напряжения. Настройте его параметры в соответствии с рисунком 2.13. Соедините выход Swp источника с диодом, второй вывод диода заземлите. Также на выходе источника поставьте порт.

| :::);:::                              | · · · · · · · · · · · · · · · · ·   |
|---------------------------------------|-------------------------------------|
| Swp Step                              |                                     |
|                                       |                                     |
|                                       |                                     |
| IVCURVE                               |                                     |
| ID=IV1<br>VSWEEP_start=-2 V           | Начальное значение напряжения       |
| VSWEEP_step=0.05 V<br>VSTEP_start=0 V | Шаг изменения напряжения            |
| VSTEP_stop=0 V<br>VSTEP_step=0 V      | · · · · · · · · · · · · · · · · · · |

Рисунок 2.13 – Настройки модели источника постоянного напряжения

Постройте вольтфарадную характеристику. Для этого создайте новый график и добавьте на него характеристику, свойства которой представлены на рисунке 2.14.

|                     | <b>T</b>         | Manager 1 Count     |                                                                                                    |
|---------------------|------------------|---------------------|----------------------------------------------------------------------------------------------------|
| Measurement         | туре             | Measurement Search. | Data Source Name                                                                                                |
| Data                | agnetic          | C_SRC               | Diode2 V                                                                                                    |
| File                | agricac          | DMAGB<br>DPHSB      | Port index                                                                                                    |
| E Linear            |                  | GD<br>GM1           | 1                                                                                                    |
|                     | ſ                | GM2<br>Geven        | Sweep Freq (FDOC)                                                                                               |
| Output E     System | quations         | Godd                | Freq = 1000 MHz 🛛 🗸 💙                                                                                           |
| TYield              |                  | L_PRL               | V IVCURVE.IV1.SWP                                                                                               |
| Capacitance of      | Input as a Paral | lel RC              | Use for x-axis 🗸 🗸                                                                                              |
| <b>5</b> 11         |                  |                     | IVCURVE.IV1.STEP                                                                                                |
| Simulator           | Default Linear   | ~                   | Plot all traces 🗸 🗸                                                                                             |
| Configuration       | Default          | ~                   | , Network and the second second second second second second second second second second second second second se |
| Complex Modif       | ier              |                     |                                                                                                    |
| Real                | Imag. Ma         | a. Angle Angleu     |                                                                                                    |
|                     |                  |                     |                                                                                                    |

Рисунок 2.14 – Окно настройки ВФХ

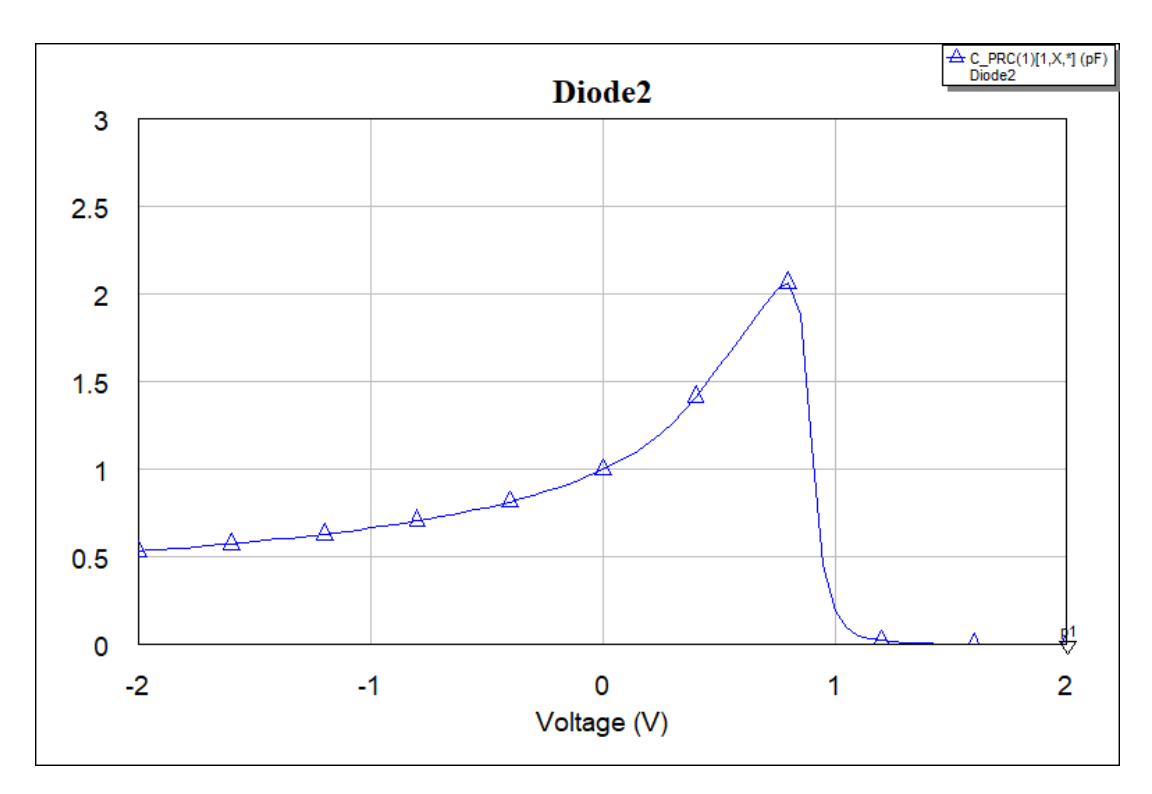

Запустите симуляцию. Характеристика примет следующий вид:

Рисунок 2.15 – ВФХ инерционного диода

Вызовите свойства диода, раскройте скрытые параметры и поставьте галочки в графе Tune, напротив таких элементов, как M, CJ0, Vj (рисунок 2.16).

|                                    | Свойства: Ele | ment Optior    | ns: SDIO   | DE - SPI | CE No | n-Geo | metric Ju  | unction Die | ode Mo  | del             |
|------------------------------------|---------------|----------------|------------|----------|-------|-------|------------|-------------|---------|-----------------|
|                                    | Parameters    | Statistics D   | Display !  | Symbol   | Layou | ut Mo | del Option | ns Vector   |         |                 |
| *** ****** ******                  | Name          | Value          | Unit       | Tune     | Opt   | Limit | Lower      | Upper       | Step    | Description     |
|                                    | BT            | 0              | ns         | Г        |       |       | 0          | 0           | 0       | Storage time    |
| Емкость при нулевом смещении       | E C30         | 1              | pF         | V        |       |       | 0          | 0           | 0       | Zero-voltage t  |
|                                    | E CJP         | 0              | pF         |          |       |       | 0          | 0           | 0       | Zero-voltage p  |
| Контактная разность потенциалов    | E VJ          | 0.8            | V          | V        |       |       | 0          | 0           | 0       | Bottom built-in |
|                                    | E PHP         |                | V          |          |       |       |            |             |         | Periphery built |
| Коэффициент нелинейности ВФХ       | BM            | 0.5            |            | V        |       |       | 0          | 0           | 0       | Bottom junctio  |
|                                    | MJSW          | 0.33           |            |          |       |       | 0          | 0           | 0       | Periphery junc  |
|                                    | E FC          | 0.5            |            |          |       |       | 0          | 0           | 0       | Bottom depleti  |
|                                    | FCS           | 0.5            |            | Γ        |       |       | 0          | 0           | 0       | Periphery depl  |
|                                    | BV            | 1000000        | V          |          | Г     |       | 0          | 0           | 0       | Breakdown vo    |
|                                    | €             | 1              | mΔ         | Г        | 5     |       | n          | n           | n       | Current at hre  |
|                                    | Bottom junc   | tion grading c | oefficient |          |       |       |            |             |         |                 |
| ana nanatan nanatan<br>Tan nanatan | Enable e      | lement P       | Part Numb  | oer      |       |       |            |             |         | Hide Secondary  |
|                                    |               |                | ОК         |          | От    | мена  | Сп         | равка       | Element | Help Vendor He  |

Рисунок 2.16 – Окно свойств инерционного диода

С помощью тюнера исследуйте влияние изменения номиналов выбранных параметров на вид ВФХ инерционного диода.

### 2.3 Эквивалентной схема диода

Добавьте рабочее поле. На панели Elements раскройте ветвь Nonlinear. В появившемся списке выберите Capacitor => PNCAP (рисунок 2.17).

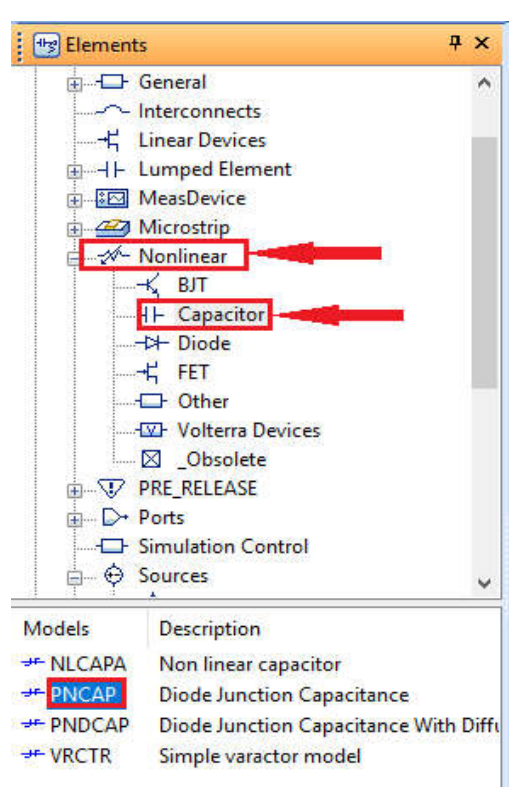

Рисунок 2.17 – Панель Elements

Далее раскройте ветвь Sources и выберете источники постоянного тока DC. Из появившегося списка выберете модель DCCSS (рисунок 2.18).

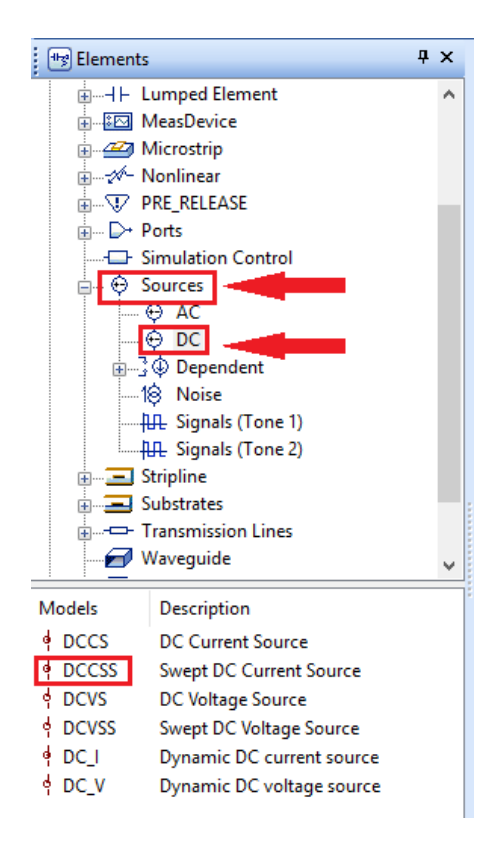

Рисунок 2.18 – Панель Elements

Соберите эквивалентную схему диода, как показано на рисунке 2.19.

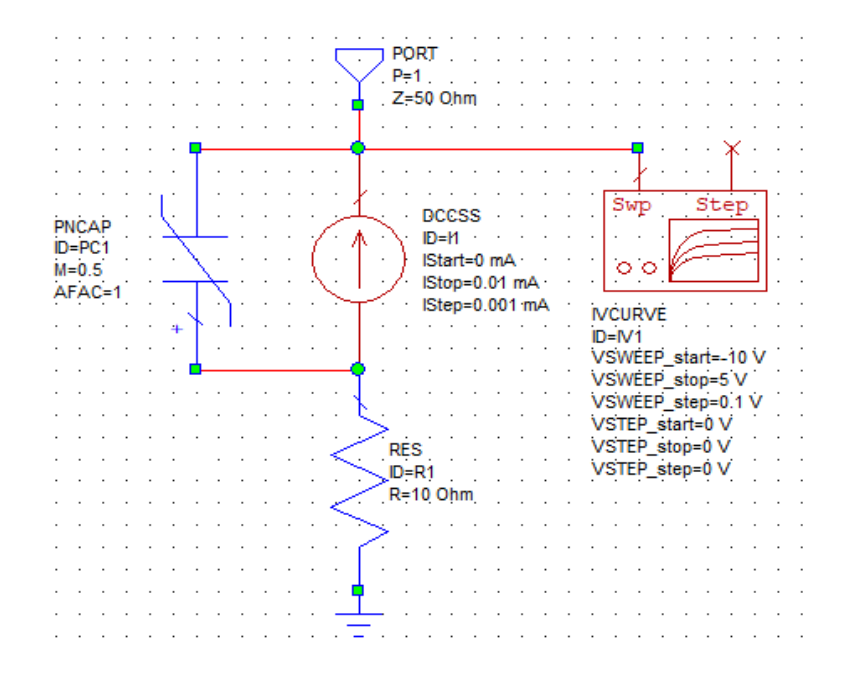

Рисунок 2.19 – Эквивалентная схема диода

Вызовите свойства конденсатора. По аналогии с инерционным диодом, измените параметр СЈО. Постройте ВФХ эквивалентной схемы диода. Для этого настройте график характеристики в соответствии с рисунком 2.20.

| Measurement               | Type               | Measurement Sea     | rch | Data Source Name                                                                                                    |    |
|---------------------------|--------------------|---------------------|-----|----------------------------------------------------------------------------------------------------|----|
| Data                      |                    | C PRC               | ~   | Diode3                                                                                                    | ~  |
| Electrom                  | agnetic            | DMAGB               |     | Portiodex                                                                                                    |    |
| + Linear                  | e.                 | GD                  |     | 1                                                                                                    | ñ. |
| ⊡ Load Pull<br>⊕ Nonlinea | r                  | GM1<br>GM2<br>Geven |     | Sweep Freq (FDOC)                                                                                                    |    |
| - Output E                | quations           | Godd                |     | Freq = 1000 MHz 🛛 🗸                                                                                                    | >  |
| Yield                     |                    | L_PRL               | ~   | DCCSS.I1                                                                                                    |    |
| Capacitance of            | f Input as a Paral | lel RC              |     | Idc = 0 mA                                                                                                    | ~  |
|                           |                    |                     |     | IVCURVE.IV1.SWP                                                                                                    |    |
| Simulator                 | Default Linear     | ~                   |     | Use for x-axis                                                                                                    | ~  |
| Configuration             | Default            | ~                   |     | IVCURVE.IV1.STEP                                                                                                    |    |
| Complex Modif             | fier               |                     |     | Vstep = 0 V                                                                                                    | ~  |
| Real                      | ◯ Imag, ◯ Ma       | a. Angle AngleU     |     | n je na zakona za zakona na selektrone zakona na selektrone zakona zakona zakona zakona zakona zakona zakona z<br>Na zakona zakona zakona zakona zakona zakona zakona zakona zakona zakona zakona zakona zakona zakona zakona zako<br>Na zakona zakona zakona zakona zakona zakona zakona zakona zakona zakona zakona zakona zakona zakona zakona zako | 1  |
| -                         |                    |                     |     |                                                                                                    |    |

Рисунок 2.20 – Окно настройки ВФХ эквивалентной схемы диода

Запустите симуляцию. График ВФХ примет вид:

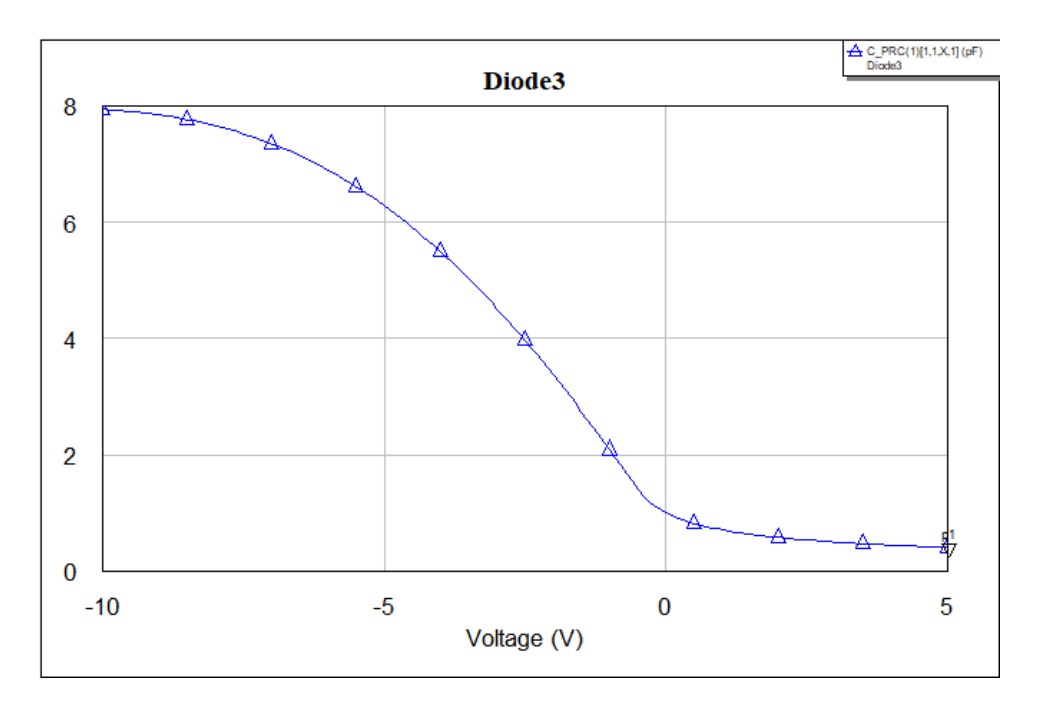

Рисунок 2.21 – ВФХ эквивалентной схемы диода

Настройте параметры модели нелинейной емкости так, чтобы ВФХ эквивалентной схемы диода совпадала с ВФХ инерционного диода. Сделайте выводы по выполненной работе.

#### Контрольные вопросы

1. В чем отличие между инерционной моделью диода и безынерционной?

2. Что такое диффузионная и барьерная емкость? Как определить на ВФХ работает диффузионная, а где барьерная емкости?

3. Как и почему влияет на вид ВАХ изменение коэффициента неидеальности? Тока насыщения?

4. Как и почему влияет на вид ВФХ изменение емкости нулевого смещения? Контактной разности потенциалов? Коэффициента неидеальности?

5. Как построить ВАХ в прямом и обратном смещении?